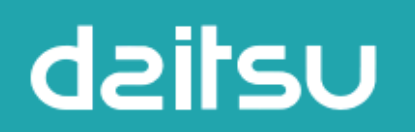

# Wired Wall Pad Controller Operation Guide

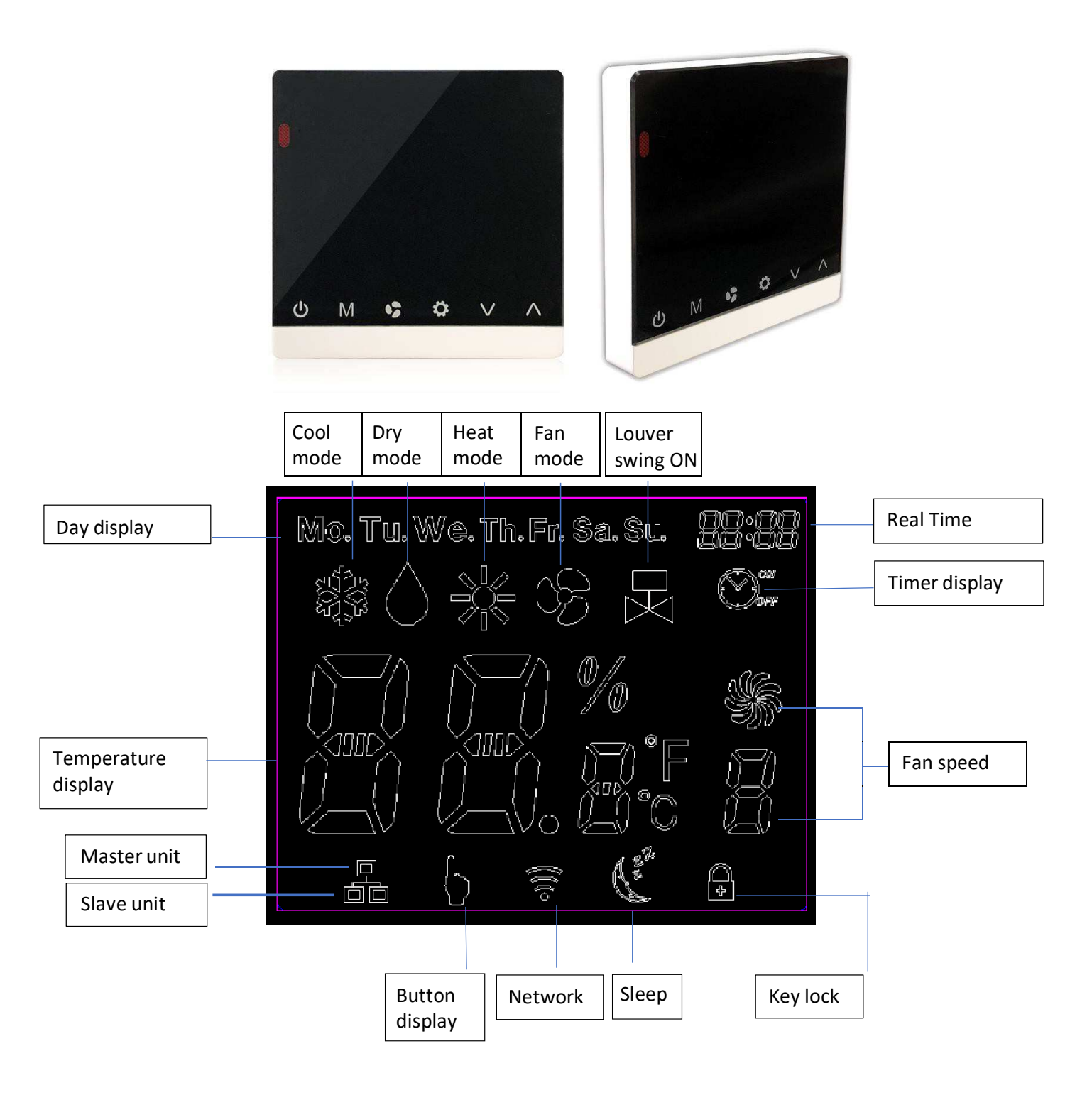

#### Dimensions 1.

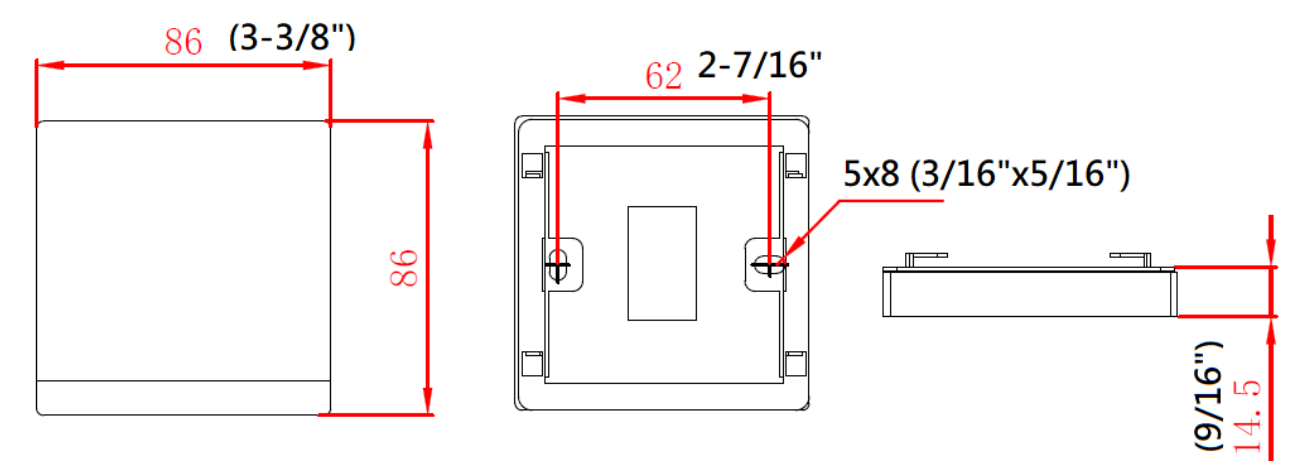

#### 2. **Buttons function**

| Button   | G                | Μ              | <b>\$</b>  | *          | $\sim$     | ~          |
|----------|------------------|----------------|------------|------------|------------|------------|
| Name     | ONOFF            | MODE           | FAN        | SET        | DOWN       | UP         |
| Function | Switch on or off | Switch between | Change Fan | Switch     | Modify     | Modify     |
|          | the unit         | modes          | Speed      | interfaces | parameters | parameters |

to change function setting: (CNT stands for pressing times) Press

- (1) CNT=0: No function
- CNT=1: Real time setting (2)
- (3) CNT=2: Timer On/Off setting
- (4) CNT=3 : Sleep, swing and sensor settings
- CNT=4 : Network control (Single control) mode setting (5)
- (6) CNT=5 : Global control
- (7) CNT=6 : Parameterschecking

### 3. Real time setting

":" blinks for every second when real time is shown. Press 🛛 🖛 once to enter Real Time setting interface. When ":" is on, ▶ or ▶ to adjust the current time. Press 🔟 to adjust date. Press ➡ to adjust hour or minute. then press

to confirm settings and exit. If no operation within 6 seconds, it will automatically exit and the setting will not be Press saved.

#### 4. Time On/Off setting

Press

If the master unit is in global control mode and the ON/OFF timer setting is selected, the master unit will command the whole network to be ON or OFF. Otherwise, the ON/OFF timer affects the local unit only. The system supports ON/OFF timer settings for each day of the week.

wice to enter Timer setting interface and timer icon is on. When "ON" blinks, press in the set timer date

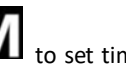

(from Monday to Sunday). Press 🗢 to set hour and minute of timer-on or timer-off alternately. "ON" blinks when timer is

set to on and "OFF" blinks when timer is set to off. Press  $\wedge$  or  $\vee$  to set timer on/off time.

to confirm settings and exit. If no operation within 6 seconds, it will automatically exit and the setting will not be Press saved. Timer on/off icon is on when timer on/off is set on that day.

### 5. Swing, Sleep and Sensor setting

three times to enter Swing or Sleep setting interface and key lock icon blinks. Press

- to turn the sleep function on or off. Sleep icon is on or off when sleep function is turned on or off. a١
- Press to turn on or off the swing function. is on when swing function is on. b)
- Press  $\land$  to set " $\cap$ " in fan speed display area to activate the wall pad sensor or set "F" in fan speed display area c) to isolate the wall pad sensor.

to confirm settings and exit. If no operation within 6 seconds, it will automatically exit but will not save settings. Press

#### 6. Temperaturesetting

Press

to set temperature. Set point temperature is shown on temperature display area.

to confirm settings and exit. If no operation within 6 seconds, it will automatically exit and the setting will not Press be saved.

When DIP SW1=ON, set point temperature is fixed. In cooling mode, set point temperature is 24°C. In heating mode, set point temperature is 21°C.

When DIP SW1=OFF, temperature can be set from 16°C to 30°C.

When DIP SW2=ON, set point temperature is shown on temperature display area. When DIP SW2=OFF, room temperature is shown on temperature display area. The DIP SW1 and SW2 switch can be found at the back of the controller as shown:

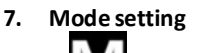

f u to set COOL, HEAT, FAN, DRY or AUTO (Display both COOL and HEAT icons) mode alternatively. Press

#### Key Lock 8.

and 🕖 for 5 seconds to set key lock function. Key lock icon is on or off when key lock function is set to on or off.

#### 9. Fan speed setting

to set LOW, MEDIUM, HIGH or AUTO speed.

### 10. ON/OFF setting

Press to turn on or off the unit.

# 11. Temperature unit setting

area.

Press 🔨 and 🔪 at the same time for 5 seconds to change temperature unit between Celsius and Fahrenheit.

### 12. Network control (Only master unit can control slave units)

four times to set network control and "Network" icon is on. The slave unit number is blinking in real time display Press

to select slave unit which is online. The offline slave unit number is not shown. Press

to select parameters: ON/OFF unit, temperature, mode, fan speed, swing and sleep. Press

to set the selected parameter.

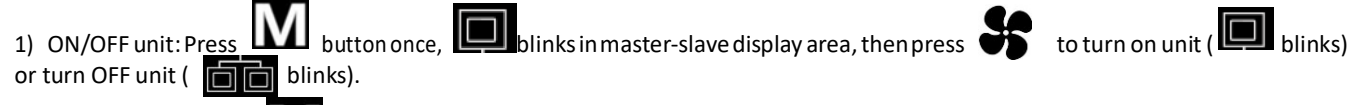

- 2) Temperature: Press twice, temperature blinks in temperature display area, then press temperature.
- 3) Mode: Press three times, Mode icon blinks in mode display area, then press

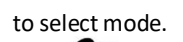

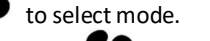

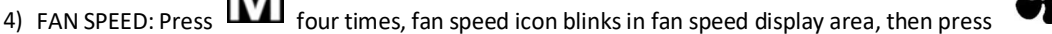

to set fan speed.

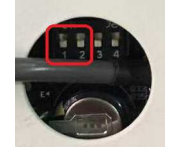

five times, sleep icon blinks then press 5) Sleep: Press

to set sleep mode.

to confirm settings and exit. If no operation within 6 seconds, it will automatically exit and the setting will not Press be saved.

## 13. Global control setting

five times to set global control and "NETWORK" icon blinks. Press

timer on/off icon blinks and all slave units' timer on/off function setting are cancelled.

2) Press

1) Press

all slave units time are set to the same as master units.

, master unit sends commands to all online slave units. "NETWORK" icon is off. If timer on/off function is set on Press mater unit, "NETWORK" icon blinks until Timer on/off disappears.

### 14. Parameter checking

Press six times to enter parameter checking interface. Local unit parameter is shown in temperature display area. Unit number is shown in real time hour area and parameter number is shown in real time minute area. For example, 2:03 stands

for No.2 unit and No.3 parameter. Press

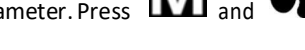

to select the specific parameter. Press

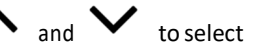

unit number. Press

to exit parameter checking interface.

Parameters shown below:

| Temp. area | Time area                 |
|------------|---------------------------|
| CO         | Return air temperature    |
| C1         | Indoor coil 1 temperature |
| C2         | Unit address              |
| C3         | Indoor coil 2 temperature |

#### 15. Error codes

When unit error is detected, unit number blinks on real time hour area and Error code blinks on real time minute area. The Error codes display alternately if more than one error is detected.

If there is no slave unit online, only error code is shown in real time minute area.

Error code table:

| Error reason                           | Error code |  |
|----------------------------------------|------------|--|
| Electric heater faulty                 | E1         |  |
| Indoor coil sensor 2 faulty            | E2         |  |
| Return air sensor faulty               | E3         |  |
| Indoor coil sensor 1 faulty            | E4         |  |
| Indoor coil low temperature protection | E5         |  |
| Indoor coil over heat protection       | E6         |  |
| Water pump faulty                      | E7         |  |
| Local communication error              | E8         |  |
| EC motor failure                       | E9         |  |

# 16. EC motor RPM setting (Not available in AC motor unit)

### DIP SW3 is used to set EC motor RPM.

When DIP SW3=ON, wired wall pad enters setting interface. D1/D2/D3 is shown in temperature display area and EC motor RPM is shown in real time display area.

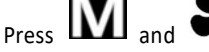

to select motor speed (D1, D2 or D3). Press the setting is valid.

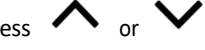

to set EC motor RPM. After 3 seconds,

When DIP SW3=OFF, wired wall pad resumes normal display.

The DIP SW3 switch set can be found at the back of the controller as shown:

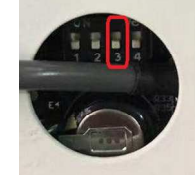